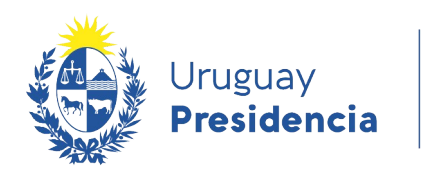

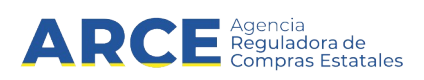

# Sistema de Información de Compras y Contrataciones del Estado (SICE)

Historial de la compra

# **INFORMACIÓN DE INTERÉS**

Última actualización: 22-12-2020 Nombre actual del archivo: Historial de la compra.odt

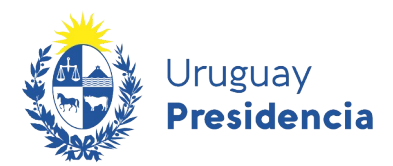

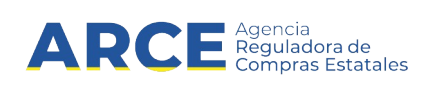

# Tabla de contenidos

| otener el historial de la compra |
|----------------------------------|
|----------------------------------|

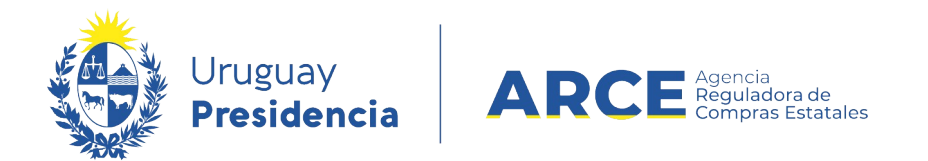

## Obtener el historial de la compra

El sistema registra los cambios en el estado de la compra, año fiscal y si es por fondos rotatorios, indicando la fecha y hora en que se hicieron esos cambios. Este reporte puede obtenerse en cualquier estado de la compra; para obtenerlo siga los siguientes pasos:

1. Ingrese a SICE a través de <u>https://www.comprasestatales.gub.uy/sice/</u>, con su usuario y contraseña:

| Uruguay<br>Presidencia ARCE                                                                                                    | mpras y Contrataciones Estatales                                                                                                    |                                                                                                    |
|----------------------------------------------------------------------------------------------------|----------------------------------------------------------------------------------------------------|----------------------------------------------------------------------------------------------------|
|                                                                                                    | Ingreso al sistema Usuario Cortraseña Cortraseña Ingresar Ingresar Oxidó su contraseña / Solotar contraseña Oxidó su contraseña / Solotar contraseña |                                                                                                    |
| Agencia Reguladora de Compras Estatales<br>Atención a funcionarios: 國 compras@ance pub.ty<br>Atención a proveedores: 도 (1968) 2004 5300 Lunes a domingo de 8:00 a 21:00 hr. |                                                                                                    | De Contractoria de Contractoria de Contractori |

2. Obtendrá una pantalla con información similar a la siguiente:

| Archivo Operación                          | Consulta       | Mantenimiento          | Ayuda              | Usuario:          |                                 | Perfil: de                       | velop                       |                |                                      |
|--------------------------------------------|----------------|------------------------|--------------------|-------------------|---------------------------------|----------------------------------|-----------------------------|----------------|--------------------------------------|
| Búsqueda de c<br>Ingrese el criterio de bú | compras        | i<br>esione buscar.    |                    |                   |                                 |                                  |                             |                |                                      |
| OBuscar Com                                | pras Com       | unes <sup>O</sup> Busc | ar Compras (       | Centralizadas     | o Convenios I                   | Marco <sup>©</sup> Bus           | car Toda                    | is las Con     | npras                                |
| Inciso                                     | (Todas las     | Asignadas)             |                    | ~                 |                                 |                                  |                             |                |                                      |
| Unidad Ejecutora                           | (Todas las     | s Asignadas) 🔽         |                    |                   |                                 | ι                                | JAC (Toda                   | as las Asignad | las) 🗸                               |
| Unidad de Compr                            | a (Todas las   | s Asignadas) 🔽         |                    |                   |                                 |                                  |                             |                |                                      |
| Tipo Compra                                | (Todos)        |                        | ~                  | Nro, Compra       |                                 | Aí                               | io Comp                     | ra             |                                      |
|                                            | ()             |                        |                    | r l n l i         | • [77.1.14                      | 1                                |                             |                |                                      |
| Nro Ampliacion                             |                |                        |                    | Fondo Rotato      |                                 | AI                               | 10 FISCAL                   | 2015           |                                      |
| Estado                                     | (Todos)        |                        | ~                  |                   |                                 |                                  |                             |                |                                      |
| Buscar Descargar                           | formato E      | xcel (xls).            |                    |                   |                                 |                                  |                             |                |                                      |
| Unidad de Cor                              | mpra <u>Ti</u> | ipo Compra             | <u>Nro. Compra</u> | <u>Año Compra</u> | <u>Nro</u><br><u>Ampliación</u> | <u>Fondo</u><br><u>Rotatorio</u> | <u>Año</u><br><u>Fiscal</u> | <u>Estado</u>  | <u>Objeto de la</u><br><u>Compra</u> |
|                                            |                |                        |                    |                   |                                 |                                  |                             |                |                                      |

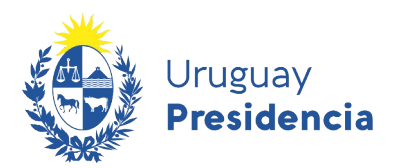

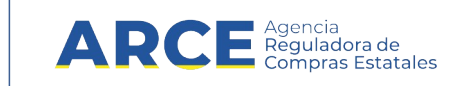

3. Ingrese los parámetros de búsqueda de la compra, luego haga clic en el botón **Buscar** y seleccione la compra dando clic en el ícono amarillo correspondiente:

### Búsqueda de compras

Compras (CURSO)

Ingrese el criterio de búsqueda y presione buscar.

| ulletBuscar Compras Comunes $igta$ Buscar Compras Centralizadas o Convenios Marco $igla$ Buscar Todas las Compras |                                                                                                    |                           |                    |              |                          |                                  |                      |                      |                                      |    |
|----------------------------------------------------------------------------------------------------|----------------------------------------------------------------------------------------------------|---------------------------|--------------------|--------------|--------------------------|----------------------------------|----------------------|----------------------|--------------------------------------|----|
| Inci                                                                                                    | i <b>so</b> 9 : Mi                                                                                           | inisterio de Turismo y    | Deporte            | ~            |                          |                                  |                      |                      |                                      |    |
| Unio                                                                                                    | dad Ejecutora 1: Di                                                                                          | rección General de S      | iecretaría 🗸       |              |                          | U                                | AC (Toda             | s las Asignad        | as) 🗸                                |    |
| Uni                                                                                                    | Unidad de Compra (Todas las Asignadas) 🗸                                                                     |                           |                    |              |                          |                                  |                      |                      |                                      |    |
| Тір                                                                                                    | Tipo Compra (Todos) V Nro. Compra 987684 Año Compra                                                          |                           |                    |              |                          |                                  |                      |                      |                                      |    |
| Nro                                                                                                    | Ampliación                                                                                                   |                           | I                  | Fondo Rotato | rio (Todos) 🗸            | Añ                               | o Fiscal             | 2015 🗸               | ·                                    |    |
| Est                                                                                                    | Estado (Todos) V                                                                                             |                           |                    |              |                          |                                  |                      |                      |                                      |    |
| Bus                                                                                                    | Buscar Descargar formato Excel (xls).                                                                        |                           |                    |              |                          |                                  |                      |                      |                                      |    |
| Result<br>Total d                                                                                                 | Resultados Encontrados: 1 Visualizando: 1 a 1<br>Total de Páginas: 1 Pagina Actual: 1 50 líneas por página 🧲 |                           |                    |              |                          |                                  |                      |                      |                                      |    |
|                                                                                                    | <u>Unidad de Compra</u>                                                                                      | <u>Tipo Compra</u>        | <u>Nro. Compra</u> | Año Compra   | <u>Nro</u><br>Ampliación | <u>Fondo</u><br><u>Rotatorio</u> | <u>Año</u><br>Fiscal | <u>Estado</u>        | <u>Objeto de la</u><br><u>Compra</u> | •  |
| 1                                                                                                    | 9:Ministerio de Turismo y<br>Deporte                                                                         | Licitación<br>Abreviada / | 987684             | 2015         | 0                        | No                               | 2015                 | Llamado<br>Preparado | Compra de carpeta (F                 | M) |
|                                                                                                    | 1: Dirección General de<br>Secretaría                                                                        | Acuerdo Marco             |                    |              |                          |                                  |                      |                      |                                      |    |

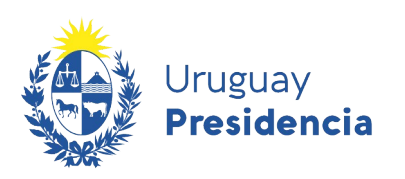

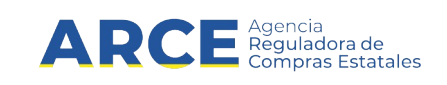

4. Obtendrá una pantalla similar a la de la siguiente imagen, con más o menos opciones dependiendo de los permisos del usuario, el tipo de procedimiento y del estado de la compra.

Selección de Operación Seleccione la Operación que desea ejecutar

Historial compra Ver compra Ver llamado Lista ajustes llamado/invitación Alta aclaración llamado Cambiar estado de la compra Alta oferta Lista ofertas Aprobar ofertas Cuadro comparativo de ofertas Copiar ofertas de proveedores Alta solicitud de corrección de oferta Lista aclaraciones

<< Atrás

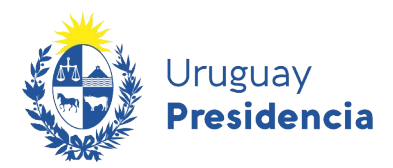

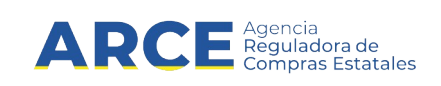

5. Seleccione la opción **Historial Compra**. Obtendrá una pantalla con información similar a la siguiente, ordenada en forma descendente por la primera columna (Fecha y Hora):

#### Historial de la Compra

El siguiente reporte muestra la fecha y los cambios realizados a la compra.

Descargar formato Excel (xls).

| Fecha y Hora     | Estado                  | Año Fiscal | Fondo Rotatorio | Usuario |
|------------------|-------------------------|------------|-----------------|---------|
| 31/07/2015 09:58 | Ingresando OCs/Facturas | 2015       | No              | 162003  |
| 31/07/2015 09:54 | Adjudicación Aprobada   | 2015       | No              | 162003  |
| 31/07/2015 09:54 | Adjudicación Preparada  | 2015       | No              | 162003  |
| 31/07/2015 09:54 | Adjudicación en Proceso | 2015       | No              | 162003  |
| 31/07/2015 09:50 | Ofertas preparadas      | 2015       | No              | 162003  |
| 31/07/2015 09:42 | Ofertas en proceso      | 2015       | No              | 162003  |
| 31/07/2015 09:39 | Llamado Preparado       | 2015       | No              | 162003  |
| 31/07/2015 09:37 | Llamado en Proceso      | 2015       | No              | 162003  |
| 31/07/2015 09:28 | Llamado Preparado       | 2015       | No              | 162003  |
| 31/07/2015 09:27 | Llamado en Proceso      | 2015       | No              | 162003  |
| 31/07/2015 09:22 | Compra Armada           | 2015       | No              | 162003  |
| 31/07/2015 09:21 | Armando Compra          | 2015       | No              | 162003  |

#### << Atrás

A continuación se detalla la descripción de cada campo:

| Campo           | Descripción                                         |
|-----------------|-----------------------------------------------------|
| Fecha y Hora    | Fecha y hora en que se hizo el movimiento.          |
| Estado          | Estado de la compra que se alcanzó luego del cambio |
| Año Fiscal      | Año fiscal en que está la compra en ese momento     |
| Fondo Rotatorio | Indica si la compra es por Fondo Rotatorio          |
| Usuario         | Usuario que hizo el cambio de estado                |

**Nota:** El listado lo puede descargar en formato Microsoft Excel, haciendo clic en el link **Descargar formato Excel (.xls)**.